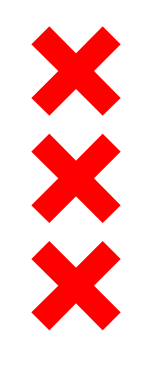

## **Meetup #25** 27 maart 2018

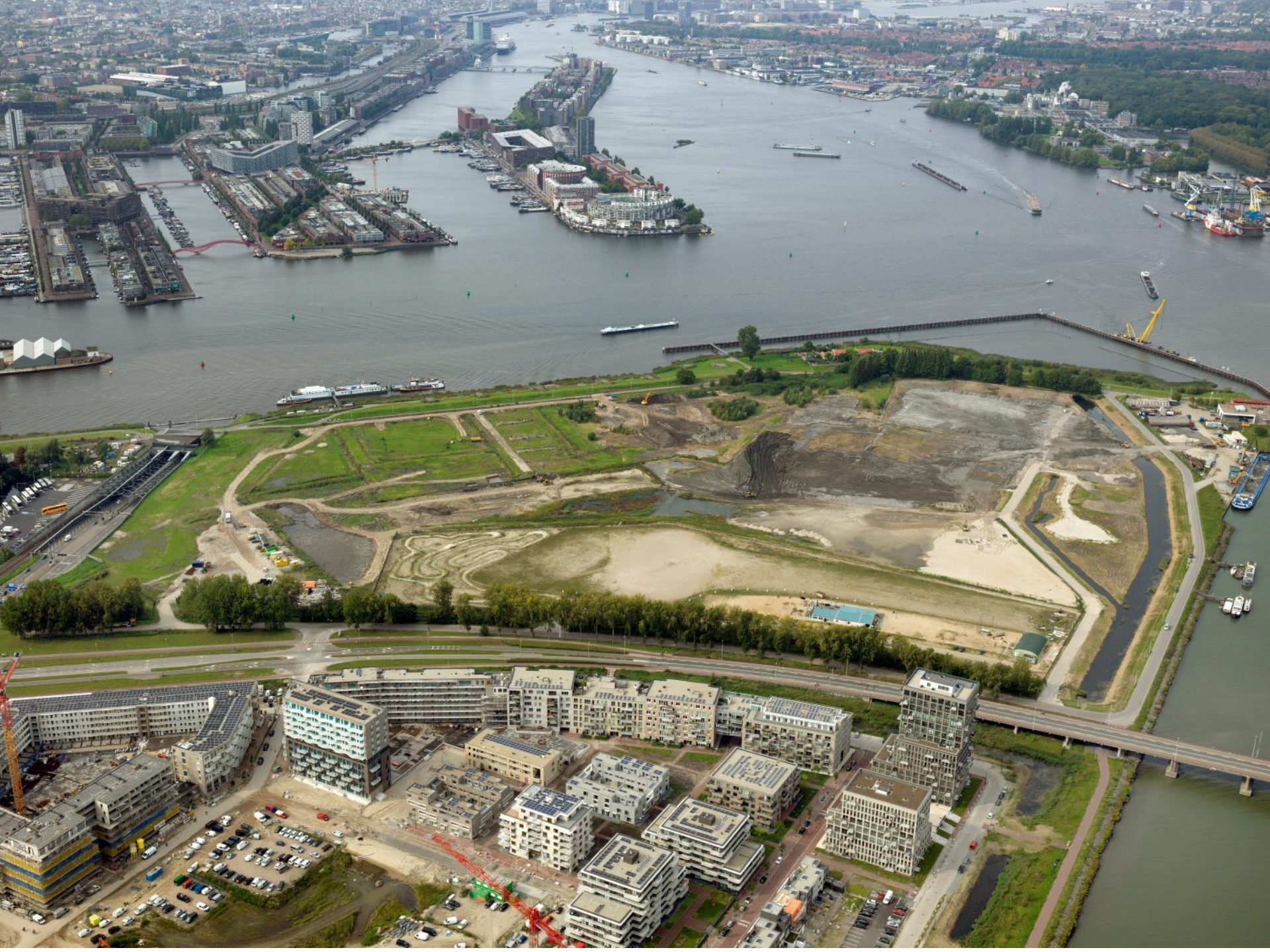

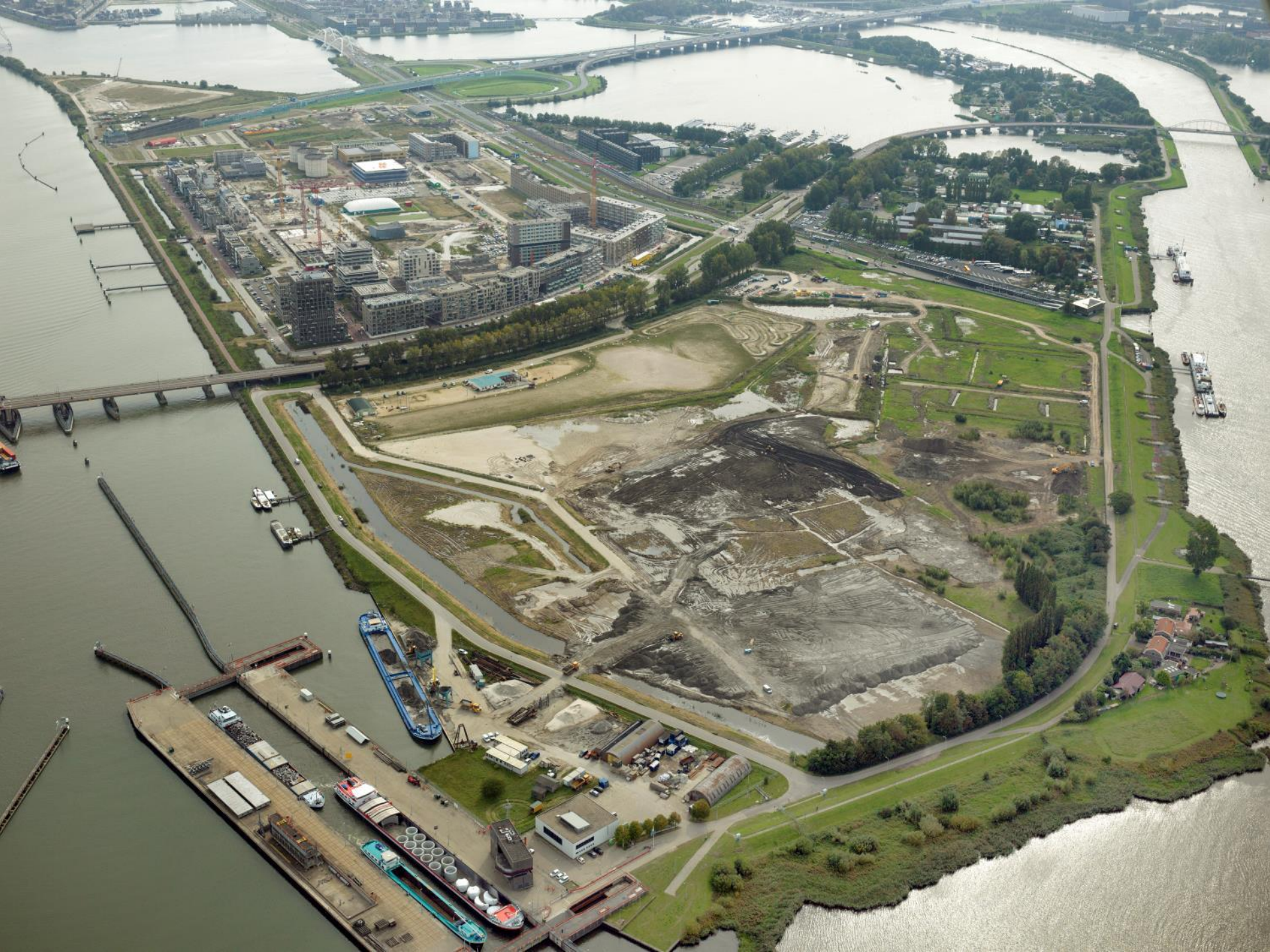

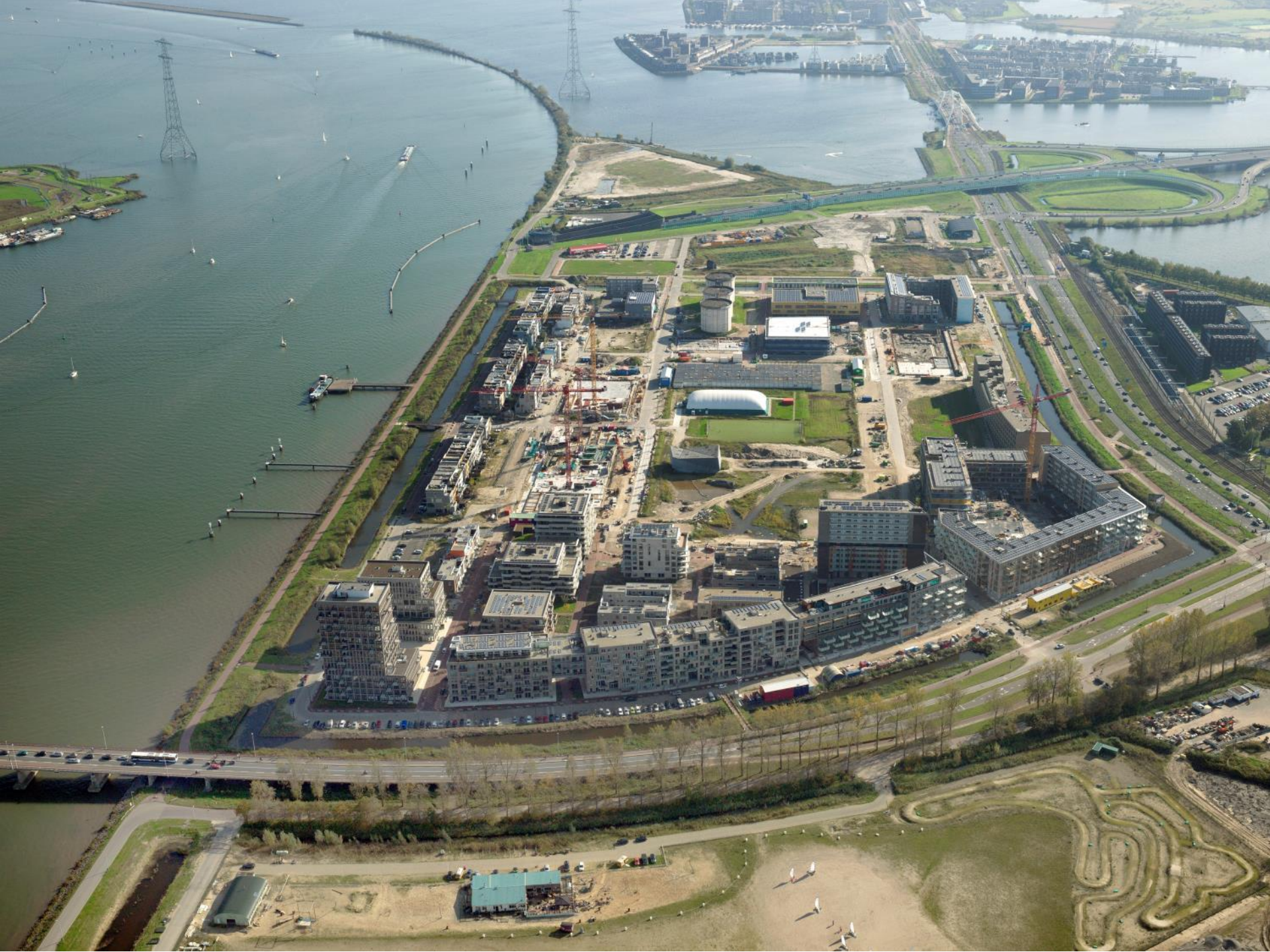

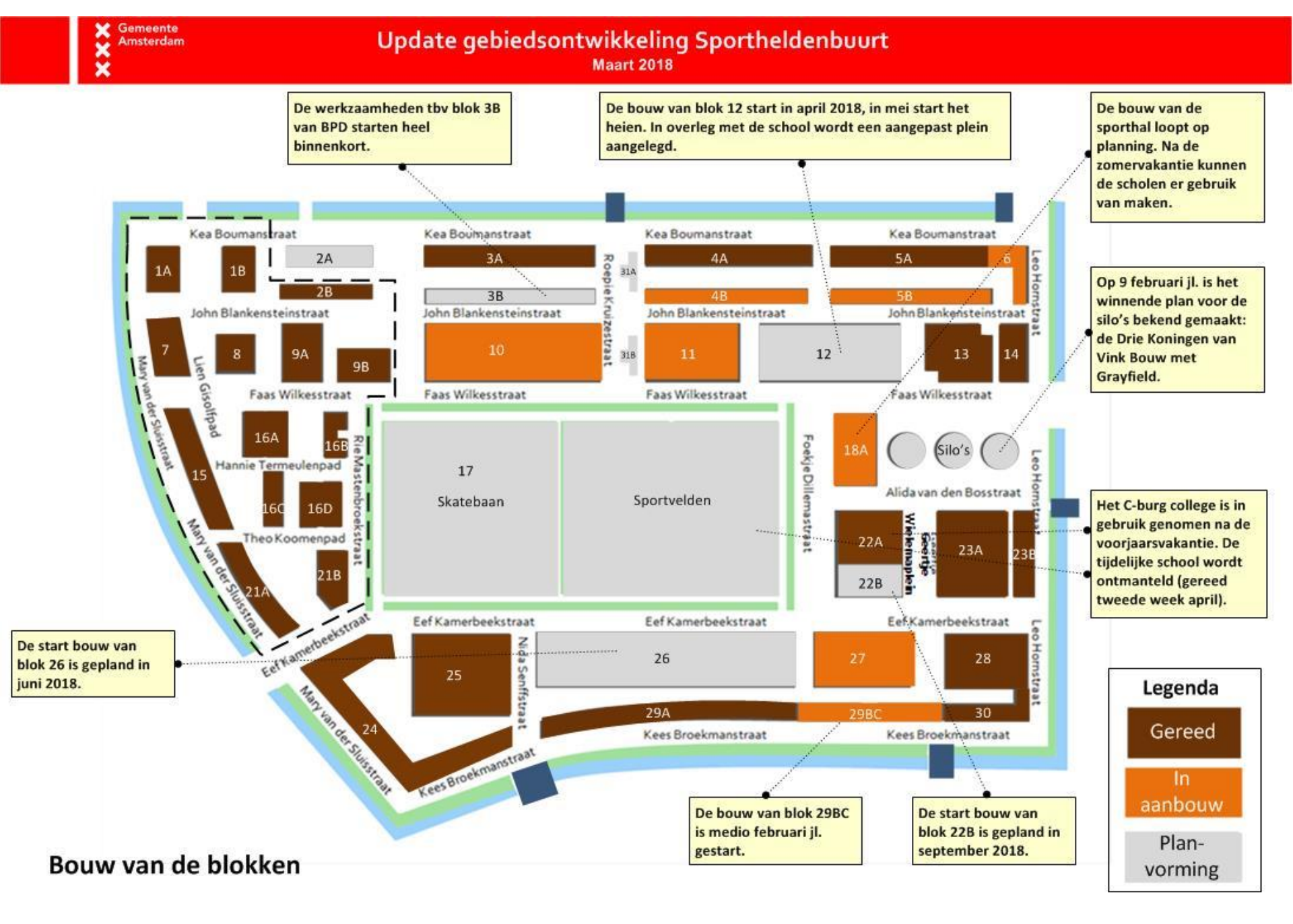

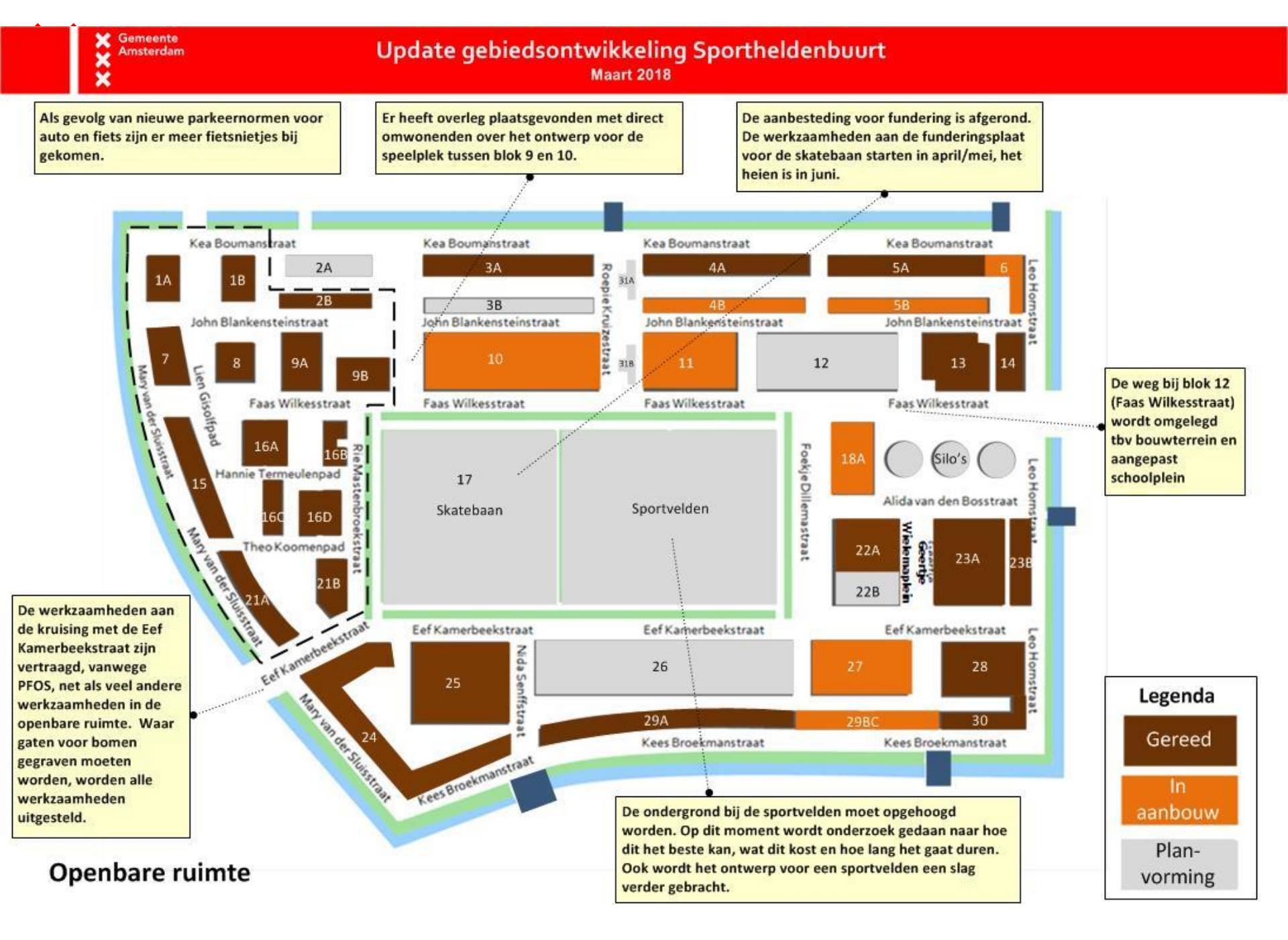

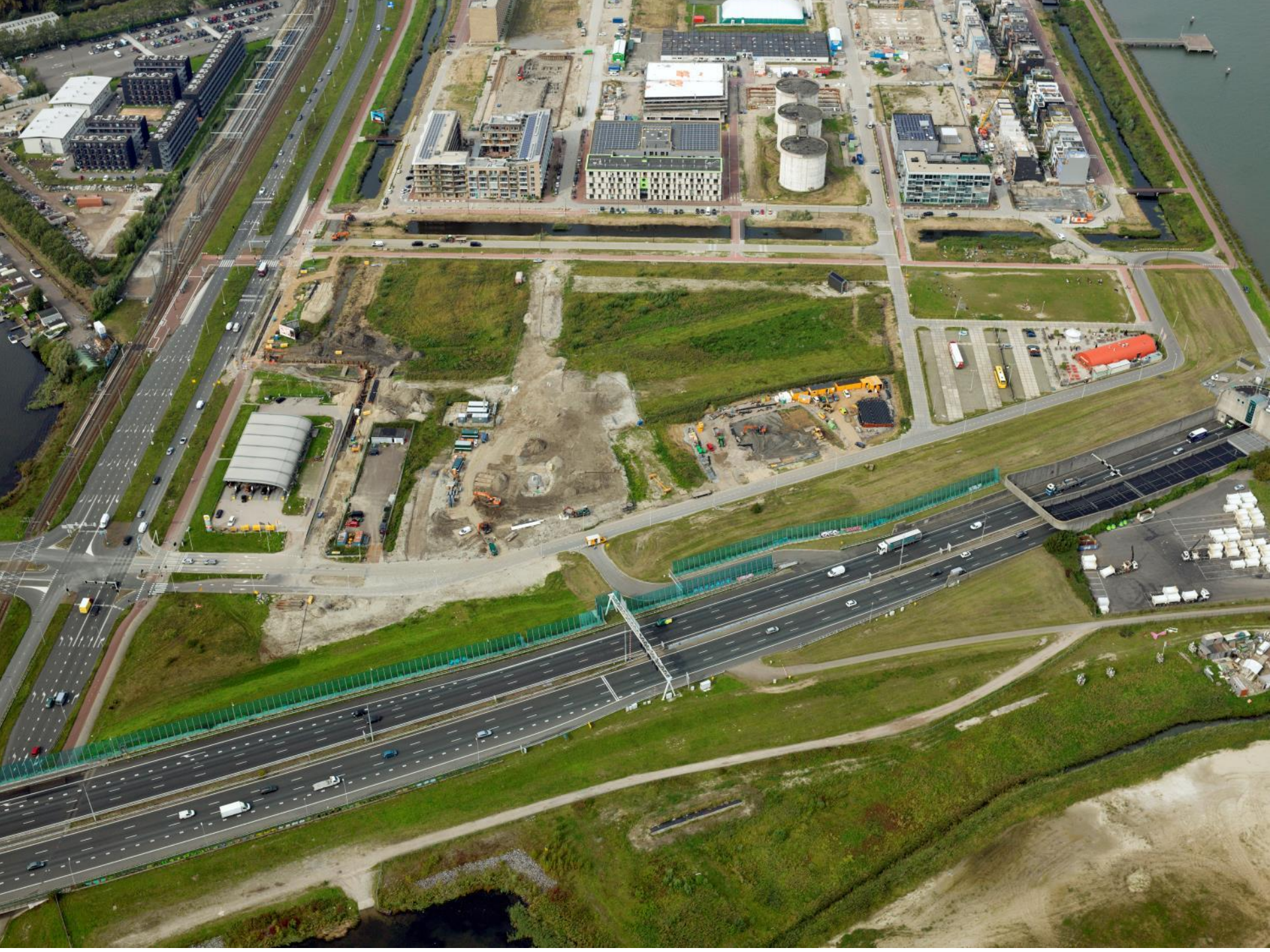

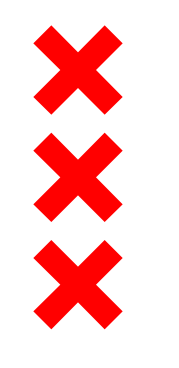

## Werkgroep verkeersveiligheid

Volgende werkgroep (verkeers)veiligheid op 13 april om 9.00 uur

Aanmelden via Darius Riesener ontwikkelingzeeburgereiland@amsterdam.nl

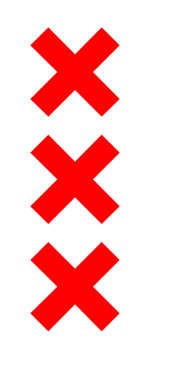

## Info? Contact?

## Gebiedsontwikkeling

**WWW** www.amsterdam.nl/projecten/zeeburgereiland

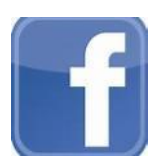

**a** 

facebook.com/SportheldenbuurtZeeburgereiland

ontwikkelingzeeburgereiland@amsterdam.nl

Meldingen openbare ruimteWWWwww.verbeterdebuurt.nlTel14020